# Introduction to the Fund Advisor Portal

Click on a section under Contents to navigate to those specific instructions.

## Contents

| Navigation                                        | 1      |
|---------------------------------------------------|--------|
| Sections and what they do<br>To Recommend a Grant | 2      |
| To look up an organization:                       | 3      |
| To copy a previous grant request                  | 5      |
| To make a grant request recurring                 | 6      |
| Bulk Submit Your Grant Requests                   | 7<br>9 |
| Once Submitted.                                   | 9      |

## Navigation

Once you've created an account and logged into the fund portal, click on the fund you wish to access.

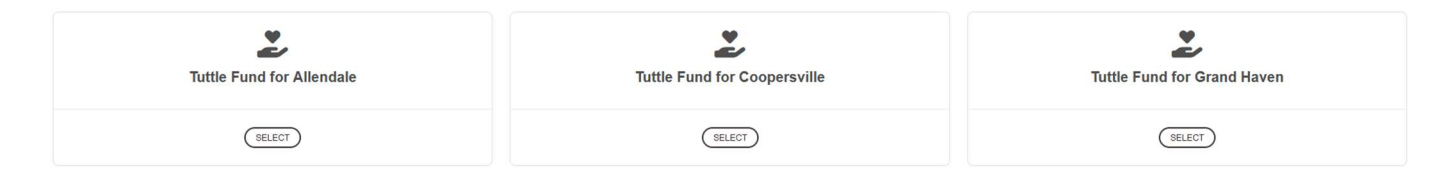

The **Fund Summary** page will show the name of the fund, an overview of recent contributions and grants, the **current balance** of the fund, and the **remaining spendable** if the fund is endowed, as well as buttons to **Create Grant Request** and for your **Cart**. These buttons are available on all fund portal pages.

| $\frown$            | RESOURCES                        | CONTACT    |                                        |              |
|---------------------|----------------------------------|------------|----------------------------------------|--------------|
|                     | The Lot of the Day               |            |                                        |              |
| UND SUMMARY         | Tuttle Fund for Grand            | 1 Haven    |                                        |              |
| AST GRANTS          | Current Balance<br>10,208,500.00 |            |                                        |              |
| JBMIT A GRANT       |                                  |            |                                        |              |
| UCHERS              | Recent Contrib                   | utions     |                                        |              |
|                     | 10 v entries per pag             | je         |                                        | Search:      |
| /OICES              | ID                               | Date       | Contributor                            | 🕴 🛛 Amount 🖗 |
| SOURCES & DOCUMENTS | 1D                               |            |                                        |              |
| SOURCES & DOCUMENTS | 79342                            | 11/25/2024 | Tuttle, Capt. John                     |              |
| NOICES & DOCUMENTS  | 79342<br>79343                   | 11/25/2024 | Tuttle, Capt. John<br>Adrienne Whisman |              |

Additional fund portal pages are accessible on the lefthand side of the page.

### Sections and what they do

**FUND SUMMARY** – shows the general information on the fund listed above.

FUND NAME – selecting your fund name allows you view a different fund that you advise.

**DONATIONS** – shows donations which can be sorted by Date, Contributor, Type, and Amount – <u>clicking on the</u> **Contributor's** name allows you to view all gifts from that individual or organization to your fund.

**PAST GRANTS** – gives a <u>summary</u> of grants out of your fund to organizations, showing a count of the total number per organization and the total amount granted to them. <u>Clicking on the</u> <u>organization's name shows</u> <u>you the fund's history of grants to that individual organization, including purpose and amount per individual grant</u>. Grant History lets you view all individual grants and copy them for a new request. Recurring Grants allows you to view all grants set up to automatically disburse.

**SUBMIT A GRANT** – for donor advised and organizational funds, this is where grant recommendations can be made. This also shows the most recent grants from your fund, as well as their status. See below for information on how to submit a grant request.

**RESOURCES AND DOCUMENTS (STATEMENTS)** – Allows you to view published statements for your fund. These are generated by the finance department, so may not appear in the portal immediately after a quarter ends. As you will not be able to generate a custom date range statement, please contact us\_for assistance or if you have any questions regarding your statements.

DONATE – Allows you to donate to a variety of foundation funds.

LOGOUT - logs you out of your fund portal account and is found in the top right corner of the page.

## Additionally, the main header pictured below includes important tabs as well.

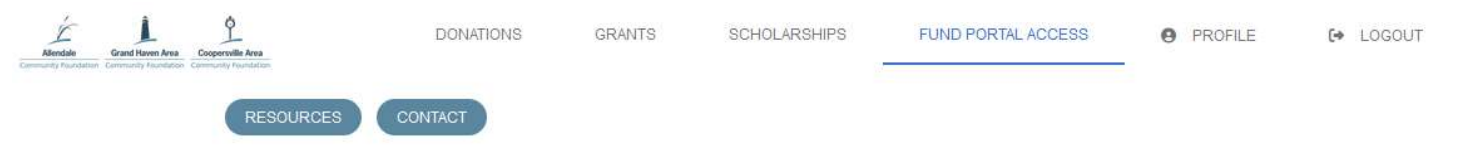

**PROFILE** – Allows you to view and update your primary contact information on file with the foundation, view and update your login username, and change your password. It also allows you to state your preferred method of contact, and if you have any areas of interest.

DONATIONS – Provides an overview of donations you've given, including recurring ones.

SCHOLARSHIPS – if your fund awards scholarships, this tab provides an overview of past awards.

**GRANTS** – if you are a nonprofit, this tab lets you view grants given to your organization.

**CONTACT** – Brings you to the main contact page on the GHACF website which includes a general contact form as well as staff information and an overview of each person's role.

**RESOURCES** – Redirects to the general GHACF Resources page which includes grant recommendation forms, the Donor Advised Fund Handbook, and more.

## To Recommend a Grant

#### You can copy a previous grant's information **<u>OR</u>** create one through the SUBMIT A GRANT Tab.

#### To look up an organization:

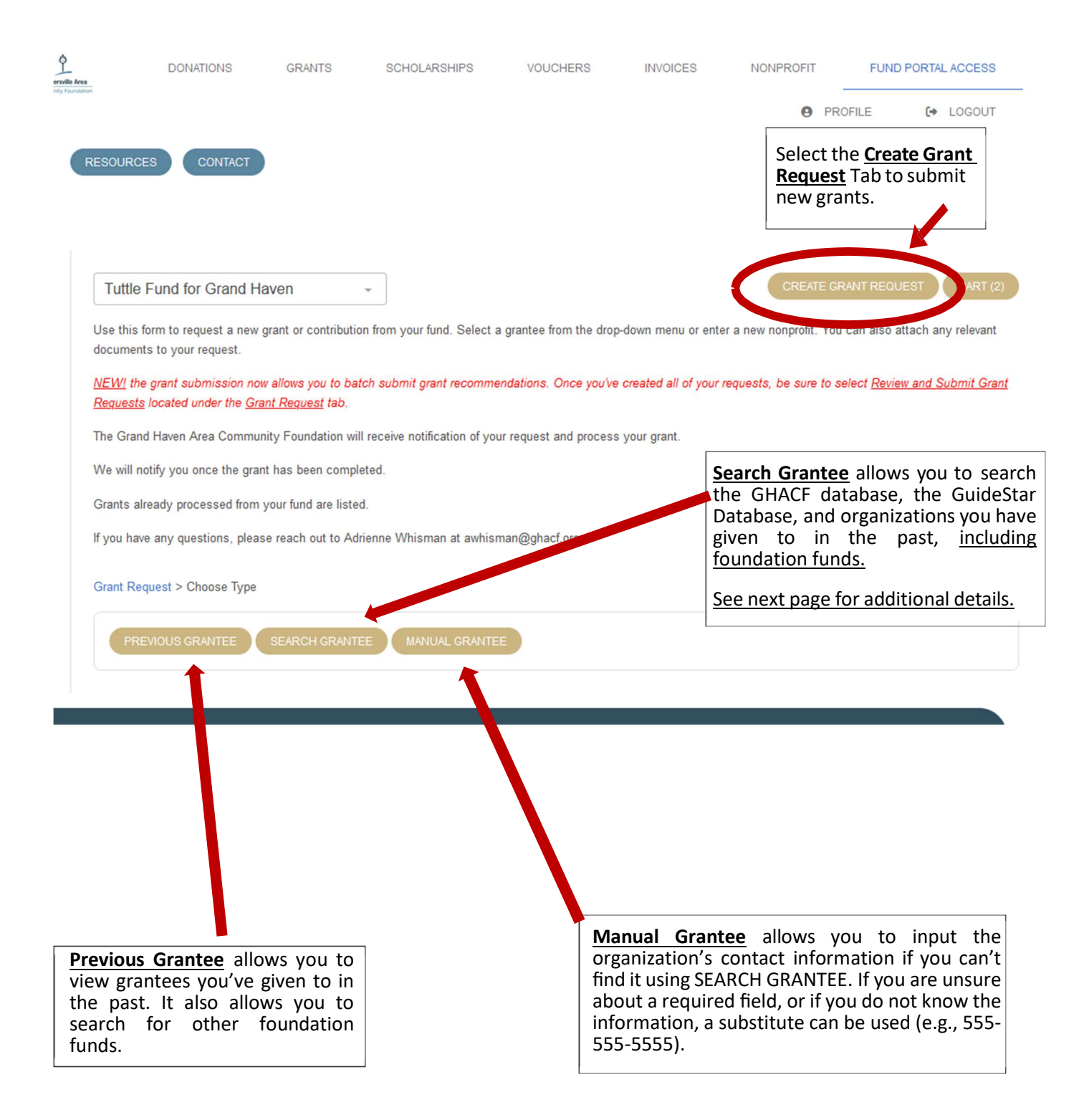

Selecting a **<u>Grantee you have given to in the past</u>** via the dropdown menu will automatically take you to the request form without a need for any additional information.

Selecting a fund from the **Other Foundation Funds** drop down will do the same – allowing you to enter the amount, special instructions, and if it's anonymous or recurring.

<u>Searching For a Grantee</u> will let you input the Name (or a part of the name), City (if known), State (if known), and EIN or Federal Tax-ID (if known). The more information included in the initial search allows for a more targeted list to generate. You may also search for other foundation funds here by using the Name field.

| earch for Gran | itees |  |
|----------------|-------|--|
| Grantee Name   |       |  |
| City           | State |  |
| EIN            |       |  |

The results will show **all options available withing the GHACF database**. This may be over several pages so be sure to check if a gold **Next Page** is below the list.

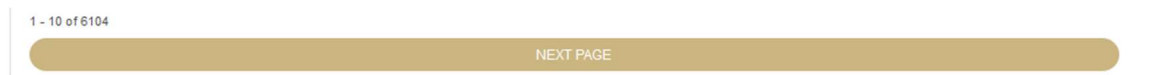

If the organization does not show up, you can either search again using different or broader information or select the gold **<u>Candid Results</u>** at the top of the search, which will search the Candid Database for potential matches. The list you are viewing will be highlighted in blue.

If the organization you wish to give to is listed, select <u>Create Request</u> next to the organization name to generate a request form.

**Please note** that certain organizations, like religious institutions, educational institutions, and government entities, may not be listed under Candid/GuideStar due to their IRS classification. They may still qualify for a grant even if they don't show within the Candid/GuideStar Database. Please email Adrienne Whisman (awhisman@ghacf.org) for more information or questions related to this.

If the organization is **not** in the GHACF or Candid Databases, you may enter the information manually. This form requires a **Name** and **complete address** – though if you are unsure of the exact details, your best guess is fine! The GHACF staff will always perform due diligence to ensure our records are updated and as accurate as possible.

| Enter Grantee info | ormation manua | lly               |
|--------------------|----------------|-------------------|
| Street Address     |                | Apartment, Suite, |
| City               | State          | Zipcode           |
| Email              |                | Phone             |

Grant Request > Choose Type > Search

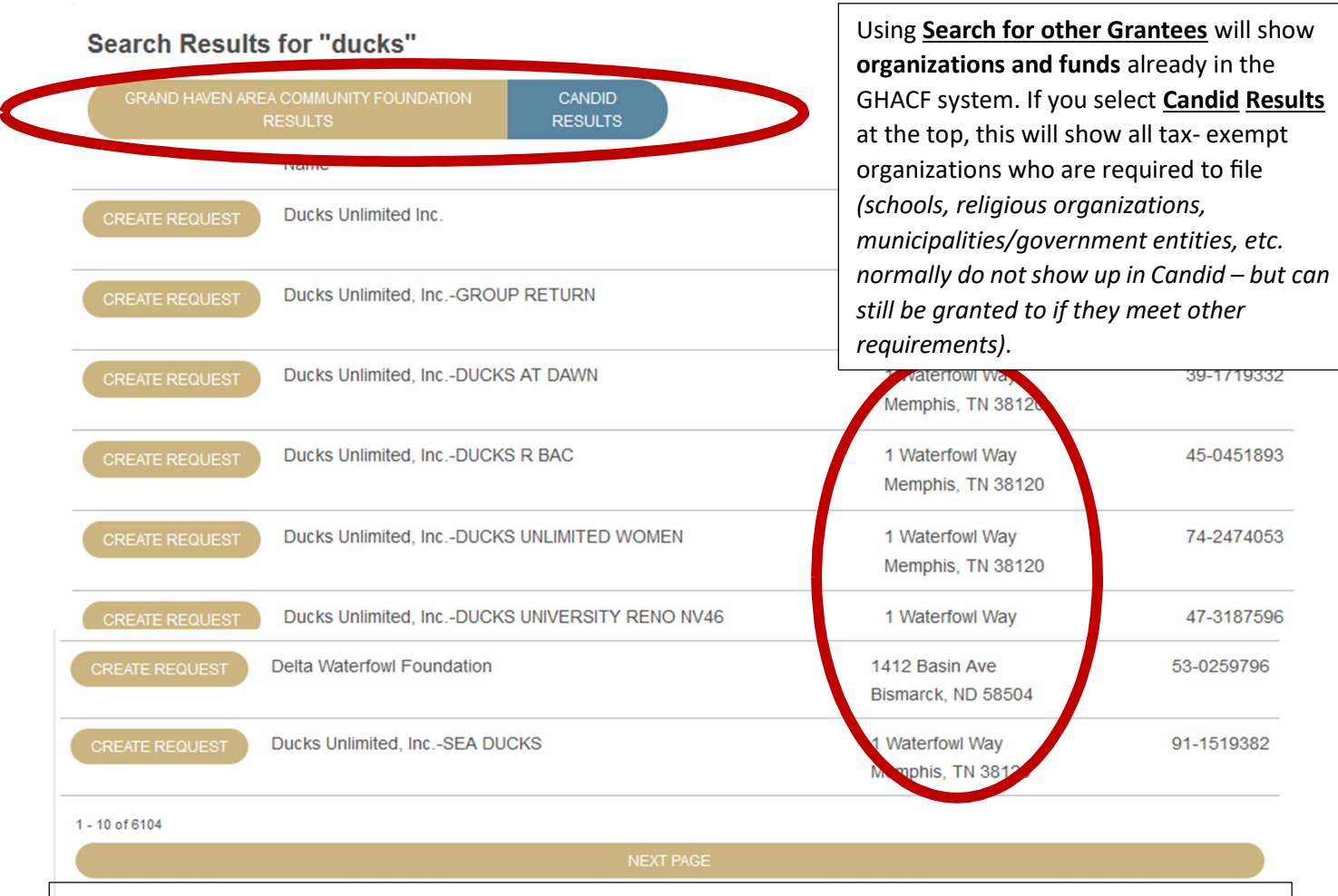

## Make sure to triple check the Address before hitting Create!

#### To copy a previous grant request

**Please note**, every processed grant from your fund will have a <u>COPY</u> button next to it. Clicking the <u>Copy</u> button allows you to copy the **Grant Recipient**, the special instructions (**Description**), and **Amount** into a new grant request – allowing you to review the information and submit it easily.

| Grants       |               |          |                                 |                                     |                    |        | 4       | EXPORT |   |
|--------------|---------------|----------|---------------------------------|-------------------------------------|--------------------|--------|---------|--------|---|
| 10 v entr    | ries per page |          |                                 |                                     | Se                 | earch: |         |        |   |
| ID \0        | Date 🝦        | Status 🔶 | Grantee                         | Description                         | Advisor            |        | Amount  |        |   |
| 41526        | 10/10/2024    | paid     | Doctors Without<br>Borders, Inc | test grant to other org for sandbox | Tuttle, Capt. John |        | 1000.00 | СОРҮ   | ノ |
| Showing 1 to | 1 of 1 entry  |          |                                 |                                     |                    |        | « ( 1   | ) »    |   |

This allows you to easily repeat a grant. If you'd like to make this specific grant recurring, you can easily do so here as well (instructions for this are on the next page). Continue to fill out the rest of the **Request** form as needed and follow the normal grant request directions in order to submit it.

| Requested<br>By           | Tuttle, Capt. John 🗸                                                 |      |
|---------------------------|----------------------------------------------------------------------|------|
| Grantee                   | Ducks Unlimited, IncDUCKS R BAC                                      |      |
| Description               |                                                                      | 11.  |
|                           | 0/255 chara                                                          |      |
| Amount                    |                                                                      |      |
| Anonymous                 |                                                                      |      |
| Recurring                 |                                                                      |      |
| Attachment                | Browse No files selected.<br>(or drag and drop anywhere on the page) |      |
| Attachment<br>Description |                                                                      |      |
| Additional<br>Information |                                                                      |      |
|                           |                                                                      | ///. |

Once you've selected or entered your recipient organization's name, the **New Grant Request Form** will prompt you to fill in additional details.

**Requested By** allows you to designate which advisor(s) should receive credit and be publicly mentioned in the check letter.

The **Description Box** allows for any special designations or instructions.

Selecting **Anonymous** will automatically redact your fund name as well as your donor information normally included in the letter that accompanies the grant check.

A grant can be marked **anonymous** and/or **recurring**, and **files can be uploaded** as supporting documents for the request (e.g., the appeal letter, minutes, or a communication about potential funding opportunities). No attachment description is needed unless you feel it is necessary. These documents will be submitted along with your request and viewable by foundation staff.

Once you've completed the form, select **ADD TO CART**. You can then create additional grants or select **VIEW CART / REVIEW GRANT REQUESTS**.

#### To make a grant request recurring.

To create automatically renewing grants, check the Recurring Box in the Grant Request Form.

| Requested By                         | Tuttle, Capt. John 🗸                                               |
|--------------------------------------|--------------------------------------------------------------------|
| Grantee                              | John Tuttle                                                        |
| Description                          |                                                                    |
|                                      | 0/255 cl                                                           |
| Amount                               |                                                                    |
| Anermous                             |                                                                    |
| Recurring                            |                                                                    |
| Recurrence<br>Start Date             |                                                                    |
| Recurrence<br>Interval               | Monthly v                                                          |
| Number of<br>Recurring<br>(or blank) |                                                                    |
| Attachment                           | Browse No files selected.<br>(or drag and drop anywhere come page) |
| Attach, est<br>Description           |                                                                    |
| Additional<br>Information            |                                                                    |
|                                      |                                                                    |

-Set a start **Date** (either the day's date or a set date like the first of the month)

-Set the **recurrence interval** (Monthly, Quarterly, etc.)

-How many **instances of recurrence** (leaving it blank sets no end date)

This can be used if you'd like to give annually, monthly, quarterly, etc. to an organization for the same project or reason and the same amount each time.

The amount entered is the amount to be granted each time (e.g., \$2,000 monthly would be \$24,000 a year).

# Bulk Submit Your Grant Requests

| nder the <u>Grant Requ</u><br>Fyour current rec                                    | <b>uest</b> tab, you will s<br>quests for review                                 | see a list<br>v. Select                                                                             | equest Cart                                                                                                    |                                                                                                    |                                                                                                    |
|------------------------------------------------------------------------------------|----------------------------------------------------------------------------------|----------------------------------------------------------------------------------------------------|----------------------------------------------------------------------------------------------------|----------------------------------------------------------------------------------------------------|----------------------------------------------------------------------------------------------------|
| eview Grant Reque                                                                  | ests to confirm th                                                               | e details                                                                                           | GRANT REQUESTS                                                                                                    |                                                                                                    |                                                                                                    |
|                                                                                    |                                                                                  |                                                                                                    | Recipient                                                                                                    | Description                                                                                                    | Amount                                                                                                    |
| his is mandatory t<br>each foundation sta                                          | o allow your red<br>ff!                                                          | quest to                                                                                            | Greatest Needs<br>Fund                                                                                                    | general support                                                                                                    | 1,000.00                                                                                                    |
|                                                                                    |                                                                                  | DELETE                                                                                              | Delta Waterfowl<br>Foundation                                                                                                    | support                                                                                                    | 4,000.00 EDIT                                                                                                    |
|                                                                                    |                                                                                  | Grant Req                                                                                           | uest Total                                                                                                    |                                                                                                    | 5,000.00                                                                                                    |
|                                                                                    | Once<br>Reque                                                                    | you've confirmed a<br><u>est</u> s to send them to                                                  | ll the details a<br>o the foundat                                                                                                    | re correct, sel<br>ion to process                                                                                                    | lect <u>Submit</u><br>s.                                                                                                    |
| Grant Request Cart<br>Grantee<br>Greatest Needs Fund                               | Description                                                                      | you've confirmed a<br><u>est</u> s to send them to<br>you need to edit or<br>1                      | ll the details a<br>o the foundat<br>delete any rec<br><u>Gran</u><br>the blue <u>Edit</u> b                                                             | re correct, sel<br>ion to process<br>quest, simply<br><u>nt Request</u> pa<br>the blue <u>Dela</u><br>putton next to                                                                                                    | lect <u>Submit</u><br>s.<br>return to the<br>ge and select<br><u>ete</u> button or<br>o the request.                                                                                                    |
| Grant Request Cart<br>Grantee<br>Greatest Needs Fund<br>Delta Waterfowl Foundation | Description<br>general sup<br>Addition fun<br>support<br>Additional information: | you've confirmed a<br>ests to send them to<br>you need to edit or<br>1<br>\$ 4,000.00 No            | ll the details a<br>o the foundat<br>delete any rec<br><u>Gran</u><br>the blue <u>Edit</u> b                                                             | re correct, sel<br>ion to process<br>quest, simply<br><u>nt Request</u> pa<br>the blue <u>Dele</u><br>outton next to                                                                                                    | lect <u>Submit</u><br>s.<br>return to the<br>ge and select<br><u>ete</u> button or<br>o the request.                                                                                                    |
| Grant Request Cart<br>Grantee<br>Greatest Needs Fund<br>Delta Waterfowl Foundation | Conce<br>Reque                                                                   | you've confirmed al<br>ests to send them to<br>you need to edit or<br>\$ 4,000.00 No<br>\$ 5,000.00 | I the details a<br>o the foundat<br>delete any rea<br><u>Gran</u><br>the blue <u>Edit</u> k<br>CART<br>From<br>grant<br>review<br>REQU<br>overv<br>grant | re correct, sel<br>ion to process<br>quest, simply<br><u>nt Request</u> pa<br>the blue <u>Dela</u><br>button next to<br>ubmit your g<br>/ REVIEW<br>there you ca<br>. Once you've<br>w. Select<br>JESTS. This<br>view of what<br>cart. | lect <u>Submit</u><br>s.<br>return to the<br>ge and select<br><u>ete</u> button or<br>o the request.<br>grants, select VIEW<br>GRANT REQUESTS.<br>n edit or delete any<br>e finished with your<br>REVIEW GRANT<br>will provide an<br>is currently in your |

A successful submission will show a green dialog box with "<u>Grant Request</u> <u>Submitted</u>". From here, you can either close the tab or click <u>Continue</u>.

| Tuttle Fund for Grand Haven | * |  |
|-----------------------------|---|--|
| Grant Request Submitted     |   |  |
| CONTINUE                    |   |  |

| Grants          |         |                              |                                     |                  |
|-----------------|---------|------------------------------|-------------------------------------|------------------|
| Request<br>Date | Status  | Recipient                    | Description                         | Amount           |
| 01/16/2025      | Request | Doctors Without Borders, Inc | general support test                | 500 JO CANCEL    |
| 01/16/2025      | Request | Tuttle, Capt. John           | test                                | 500.00 CANCEL    |
| 01/16/2025      | Request | Doctors Without Borders, Inc | test grant to other org for sandbox | 1,000.00 CANCEL  |
| 01/16/2025      | Request | Tuttle, Capt. John           | v                                   | 10,000.00 CANCEL |
| 01/16/2025      | Request | Doctors Without Borders, Inc | g                                   | 10,000.00 CANCEL |
| 12/12/2024      | Paid    | John Tuttle                  | test great with multiple payments   | 50,000.00        |
| 10/10/2024      | Paid    | Doctors Without Borders, Inc | test grant to other org for same    | 1,000.00         |
| 10/10/2024      | Paid    | John Tuttle                  | test grant for grantees             | 8,524.00         |

Once submitted the <u>Grant Request</u> tab will show the status of the request. If the request has not been processed by the GHACF, you can still <u>Cancel</u> the request by clicking the blue <u>Cancel</u> button next to it. If that button is no longer there or you need to edit a grant, please reach out to foundation staff.

Please note that foundation staff are able to view in progress grant carts. This allows us to reach out if we notice a recommendation has not been submitted to confirm your intent.

Please also note that once a grant has been processed, a confirmation email or letter will be sent to you confirming the details and the grant Status will be marked as "complete."

## Once Submitted

Your grant history will reflect the new request as soon as you hit **Submit**. You can cancel a request by clicking the blue **Cancel** button next to it.

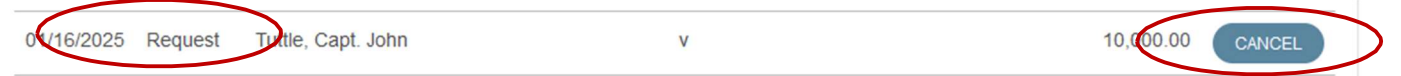

Once the grant has been reviewed and the GHACF staff has begun processing it, the grant status will change to **<u>Pending</u>** and the **grant can no longer be canceled**. If you need to edit or cancel a request once it's pending, please email Adrienne Whisman at <u>awhisman@ghacf.org</u>.

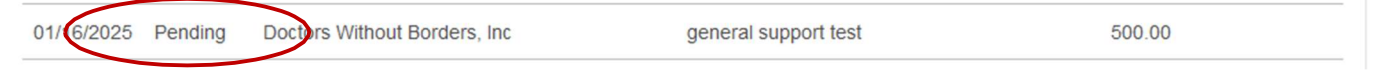

Once a grant request has been vetted and approved by staff, the status will update to Approved.

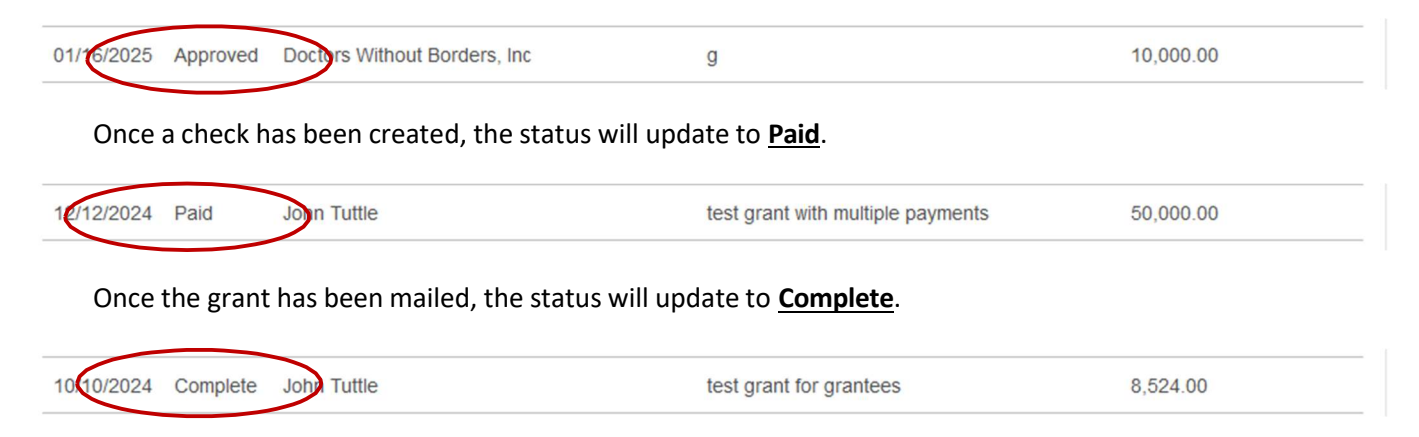